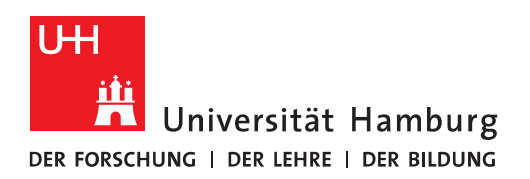

## Handout

## für das Einrichten einer Verbindung zum Exchange Server mit dem Apple Macbook

## **Apple Mail**

- Vor der Einrichtung <u>MÜSSEN</u> alle bestehenden Exchange-Konten mit gleichen E-Mail Adressen gelöscht werden!!!!.
- Der erste Schritt ist das Öffnen des Apple Mail Clients in der unteren Menüleiste!

| Mail    |                   |  |
|---------|-------------------|--|
| ) 🔗 🗹 🚺 | 1 📴 🗾 🚺 🕵 🏀 🤜 🌄 🗊 |  |

• Im nächsten Schritt klicken Sie bitte im Menü unter "Mail" auf "Accounts".

| Ś          | Mail Ablage    | Bearbeiten      | Darstellung   | Postfach                    |  |  |
|------------|----------------|-----------------|---------------|-----------------------------|--|--|
|            | Über Mail      | - /             |               |                             |  |  |
| Mic<br>016 | Einstellungen  |                 |               | ♠ ≪  -                      |  |  |
|            | Accounts       |                 | Entwürfe      |                             |  |  |
|            | Account hinzu  | fügen           | sortieren 🛩   | sortieren 🗸                 |  |  |
|            | Dienste        | 1               | Nicolai       | 12                          |  |  |
|            | Mail ausblende | en X            | H ndar/4e0d04 | hamburg.de/<br>Icd864646cda |  |  |
|            | Alle einblende | Alle einblenden |               | user B) Gest                |  |  |
|            | Mail beenden   | æ               | om Mac am     | 22.03.2016.                 |  |  |

| $\bullet \bullet \circ \checkmark $                                                                                                    | Internet-       | Q Suchen                  |                    |  |  |
|----------------------------------------------------------------------------------------------------|-----------------|---------------------------|--------------------|--|--|
| Die Systemeinstellung "Internet-Accounts" richtet Ihre Accounts für die Verwendung mit "Mail", "Kontakte", "Kalender", "Nachrichten" und anderen Apps ein. |                 |                           |                    |  |  |
| Oni-Hamburg<br>Mail & Notizen                                                                                                    | @ Mail          |                           |                    |  |  |
|                                                                                                    | E-Mail-Adresse: | exchange.tester@uni-hambu | urg.de             |  |  |
|                                                                                                    | Beschreibung:   | Uni-Hamburg               |                    |  |  |
|                                                                                                    | Name:           | ExchangeTester            |                    |  |  |
|                                                                                                    | Passwort:       | •••••                     |                    |  |  |
|                                                                                                    | Verwenden mit:  | 🔽 🕵 Mail                  |                    |  |  |
|                                                                                                    |                 | Votizen                   |                    |  |  |
|                                                                                                    |                 |                           |                    |  |  |
| + -                                                                                                    |                 |                           | Weitere Optionen ? |  |  |

• Im neuen Fenster bitte den existierenden Account löschen.

• Die Frage bestätigen Sie mit "Ok".

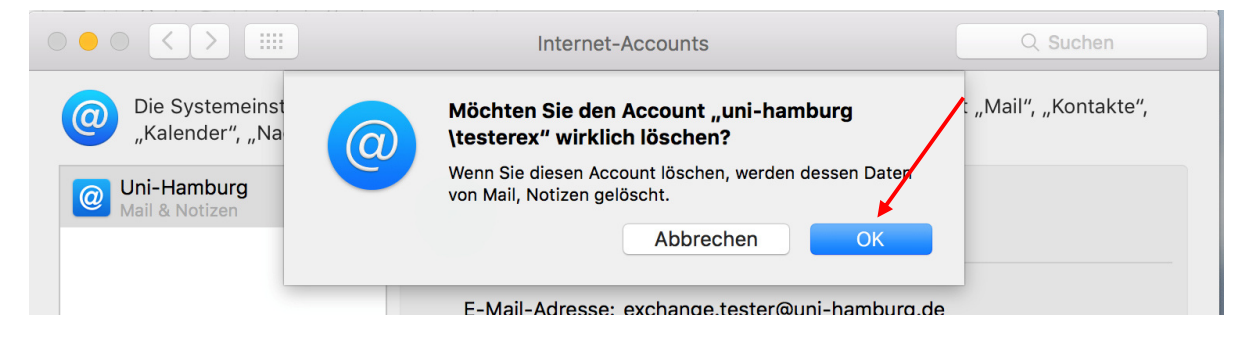

- Internet-Accounts Q Suchen Die Systemeinstellung "Internet-Accounts" richtet Ihre Accounts für die Verwendung mit "Mail", "Kontakte", 0 "Kalender", "Nachrichten" und anderen Apps ein. iCloud E B Exchange Google Keine Accounts Twitter 😏 facebook Linked in YAHOO! ? + -
- Bei der Anbieter-Auswahl auf "Exchange" klicken und auf "Fortfahren" klicken.

• Bitte geben Sie im neuen Fenster den "Namen", die "E-Mail Adresse" und das "Passwort" ein. Es öffnet sich ein neues Fenster und hier klicken Sie bitte auf "Nächste".

| Geben Sie zunächst folgende Informationen ein: |                                                     |  |  |  |
|------------------------------------------------|-----------------------------------------------------|--|--|--|
| Name:                                          | Exchange Tester                                     |  |  |  |
| E-Mail-Adresse:                                | exchange.tester@uni-hamburg.de                      |  |  |  |
| Benutzername:                                  | Automatisch                                         |  |  |  |
| Passwort:                                      | •••••                                               |  |  |  |
|                                                | Accountname/Passwort konnte nicht überprüft werden. |  |  |  |
| Abbrechen                                      | Zurück Nächste                                      |  |  |  |

Im neuen Fenster zusätzlich "Benutzername" (uni-hamburg\<u>lhre Benutzerkennung</u>) Bsp.
 Uni-hamburg\testerex sowie in "Interne URL" und "Externe URL" "https://exchange.uni-hamburg.de" eingeben und auf "Anmelden" klicken.

| E S Exchange                                        |                                 |        |          |  |
|-----------------------------------------------------|---------------------------------|--------|----------|--|
| E-Mail-Adresse:                                     | exchange.tester@uni-hamburg.de  |        |          |  |
| Benutzername:                                       | uni-hamburg\testerex            |        |          |  |
| Passwort:                                           | ••••                            |        |          |  |
| Interne URL:                                        | https://exchange.uni-hamburg.de |        |          |  |
| Externe URL:                                        | https://exchange.uni-hamburg.de |        |          |  |
| Accountname/Passwort konnte nicht überprüft werden. |                                 |        |          |  |
| Abbrechen                                           |                                 | Zurück | Anmelden |  |

• Damit ist das Konto eingerichtet und die Mails werden synchronisiert.

|                                                                                                    | Internet-Accounts | Q Suchen                            |  |  |
|----------------------------------------------------------------------------------------------------|-------------------|-------------------------------------|--|--|
| Die Systemeinstellung "Internet-Accounts" richtet Ihre Accounts für die Verwendung mit "Mail", "Kontakte", "Kalender", "Nachrichten" und anderen Apps ein. |                   |                                     |  |  |
| EXChange<br>Mail und 4 weitere                                                                                                    | E Exchange        | Exchange Tester<br>testerex Details |  |  |
|                                                                                                    | 🗸 🕵 Mail          |                                     |  |  |
|                                                                                                    | 🗹 🧾 Kontakte      |                                     |  |  |
|                                                                                                    | 🗹 📆 Kalender      |                                     |  |  |
|                                                                                                    | C Erinnerungen    |                                     |  |  |
|                                                                                                    | Votizen           |                                     |  |  |
|                                                                                                    |                   |                                     |  |  |
|                                                                                                    |                   | ?                                   |  |  |
| + -                                                                                                    |                   | $\odot$                             |  |  |

• Um den Apple Kalender zu aktivieren, auf "Kalender" klicken im unteren Bildschirmrand.

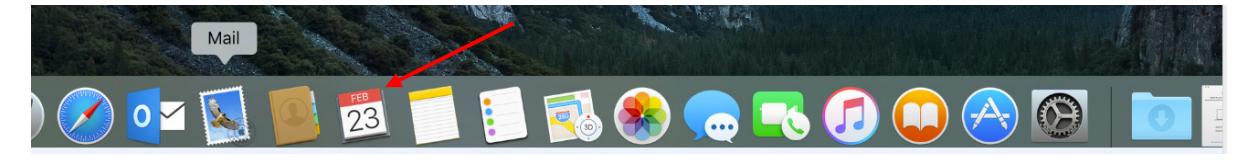

• Im neuen Fenster auf "Fortfahren" klicken.

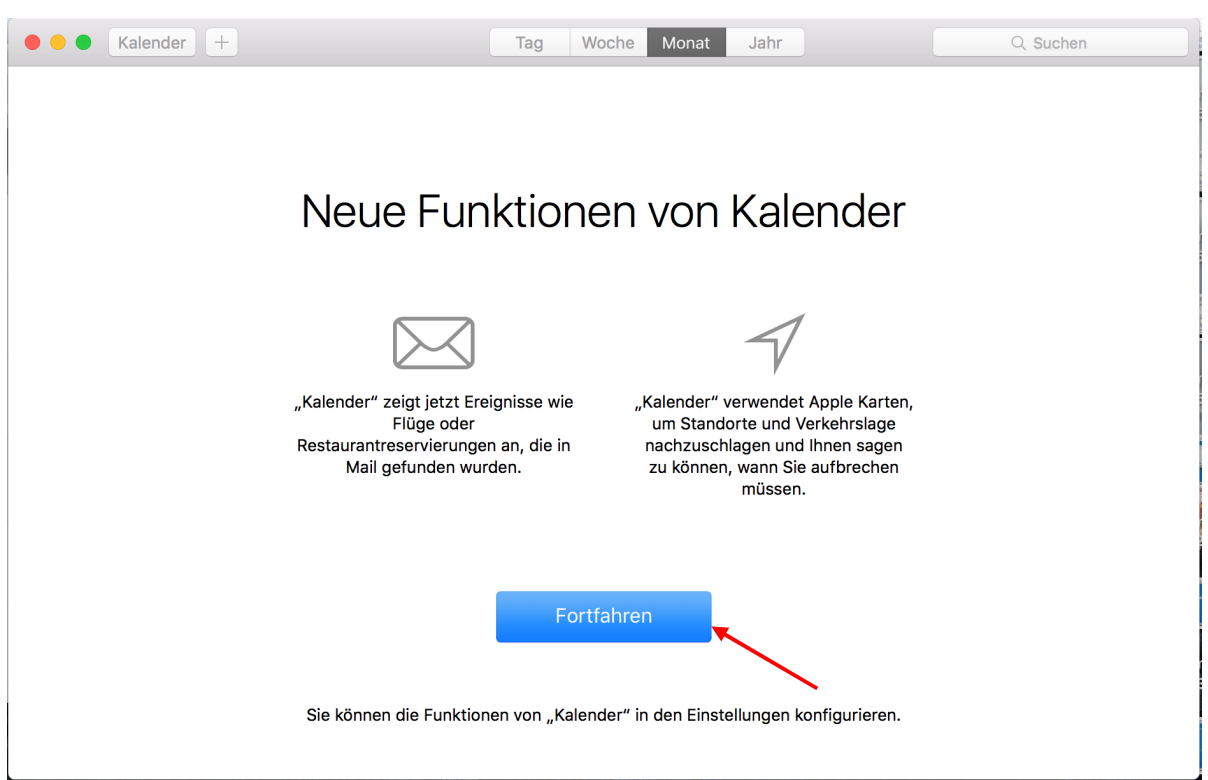

• Danach öffnet sich der Kalender und nach wenigen Minuten sind die Termine synchronisiert.

| ● ● • Kalender + ± 1 |         | -  | Tag Woche Monat Jahr  |    | Q  | Q Suchen      |  |
|----------------------|---------|----|-----------------------|----|----|---------------|--|
| Februar 2016         |         |    |                       |    |    |               |  |
| Мо                   | Di      | Mi | Do                    | Fr | Sa | So            |  |
| 1. Feb.              | 2       | 3  | 4                     | 5  | 6  | 7             |  |
| 8                    | 9       | 10 | 11 12 1               | 13 | 14 |               |  |
|                      |         |    | 1                     |    |    | valentinistag |  |
| 15                   | 16      | 17 | 18                    | 19 | 20 | 21            |  |
| 22                   | 23      | 24 | 25 • Test Meeti 13:30 | 26 | 27 | 28            |  |
| 29                   | 1. März | 2  | • TestMeeting 14:00   | 4  | 5  | 6             |  |
| 7                    | 8       | 9  | 10                    |    | 12 | 13            |  |
| Eingang (5 E-Mails)  |         |    |                       |    |    |               |  |

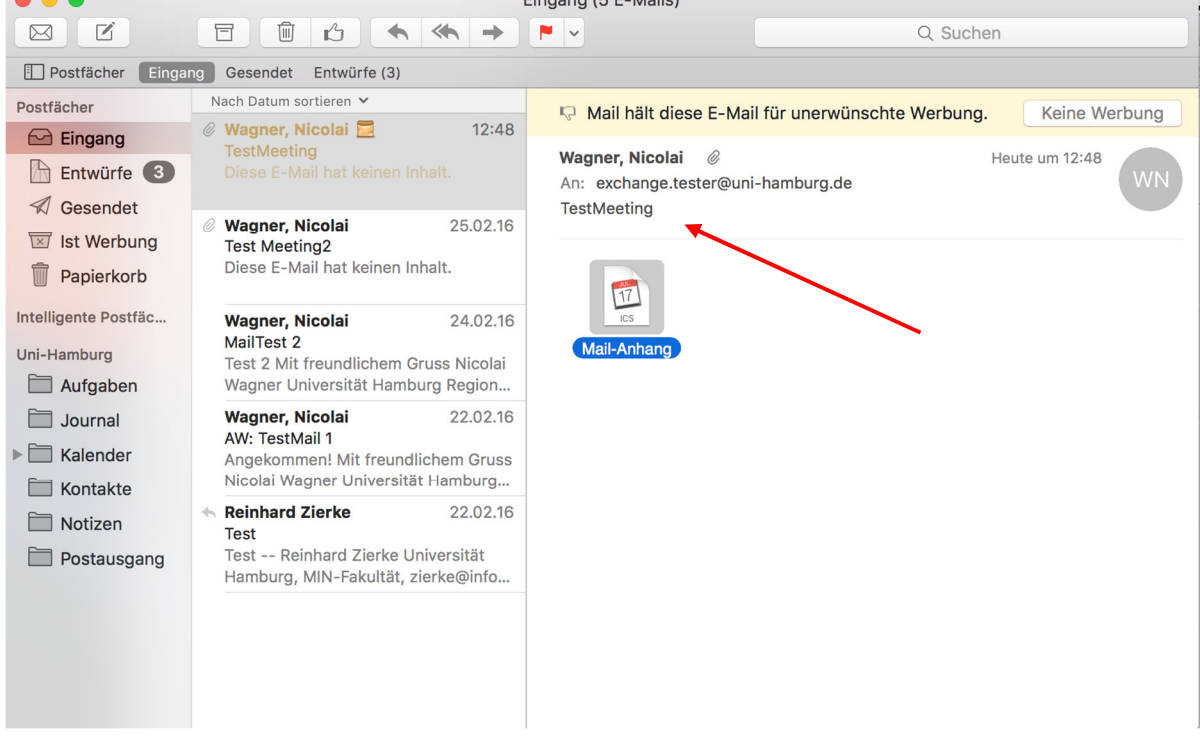

Sollten Sie noch Fragen dazu haben, wenden Sie sich bitte an folgende E-Mail-Adresse: **rrz.exchan**geprogram@mailman.rrz.uni-hamburg.de